## **Microsoft Teams**

## **Create Call Queue**

## **INTRODUCTION**

Configure Call Queue within Microsoft Teams

Before going through the step-by-step guide please visit the following Microsoft links to plan call routing:

Requirements:

https://docs.microsoft.com/en-us/microsoftteams/plan-auto-attendant-callqueue#getting-started

Plan for Teams Auto Attendant and Call Queues: <u>https://docs.microsoft.com/en-us/microsoftteams/plan-auto-attendant-call-queue</u>

Microsoft Auto Attendant Setup: <u>https://docs.microsoft.com/en-us/microsoftteams/create-a-phone-system-auto-attendant</u>

Microsoft Teams Call Queue Setup: https://docs.microsoft.com/en-us/microsoftteams/create-a-phone-system-call-queue

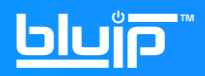

Requirements -

- Microsoft Teams Phone Resource Account (cost-free)
- Global Admin User Role
- 1) Login to Teams Admin Portal <u>https://admin.teams.microsoft.com/</u>
- 2) Click Org-Wide Settings  $\rightarrow$  Resource Accounts > and click "Add"

|          | Microsoft Teams admin center |        | /*                                                                                                  | <u>૾ૼૼૼ૾ૼૼૼૼૼ૾ૼૼૼૼૼ૾ૼૼૼૼ૾ૼૼૼૼ૾ૼૼૼ૾ૼૼૼ૾ૼૼૼ</u> |                                     |  |  |  |
|----------|------------------------------|--------|----------------------------------------------------------------------------------------------------|-----------------------------------------------|-------------------------------------|--|--|--|
|          |                              | =      |                                                                                                    |                                               |                                     |  |  |  |
| ଜ        | Dashboard                    |        | Resource accounts                                                                                   |                                               |                                     |  |  |  |
| \$       | Devices                      | ~      | Resource accounts are disabled us                                                                   | ser accounts that are used to represent       | system resources. In Teams, you can |  |  |  |
| ٢        | Locations                    | ~      | accounts and then assign them to voice features such as call queues and auto attendants. Learn more |                                               |                                     |  |  |  |
| සී       | Users                        |        | ₽                                                                                                   |                                               |                                     |  |  |  |
| Ē        | Meetings                     | ~      | + Add 🖉 Edit 🖹 Ass                                                                                  | ign/unassign                                  |                                     |  |  |  |
| ම        | Voice                        | ~      | <ul> <li>Display name</li> </ul>                                                                    | Username                                      | Phone number                        |  |  |  |
| <i>.</i> | Analytics & reports          | $\sim$ | Call Queue                                                                                          | cq@bluip.com                                  | +1 747 200 6503                     |  |  |  |
| \$       | Org-wide settings 🛛 🚄        |        | BluIPQueue                                                                                          | BluIPQueue@bluip.com                          | +1 702 690 4396                     |  |  |  |
|          | External access              |        | Test 2                                                                                              | AA2@bluip.com                                 |                                     |  |  |  |
|          | Teams upgrade                |        |                                                                                                    |                                               | 4 700 660 4005                      |  |  |  |
|          | Holidays                     |        | iest AA                                                                                             | AA@DIUID.COM                                  | +1 /02 000 4305                     |  |  |  |
|          | Resource accounts            |        | 3                                                                                                   |                                               |                                     |  |  |  |
| S        | Legacy portal                |        |                                                                                                    |                                               |                                     |  |  |  |
| Ø        | Call quality dashboard 더     |        |                                                                                                    |                                               |                                     |  |  |  |

3) Enter the resource account information. Under the username, make sure to select the correct domain and take note of the username/email. Choose "Call Queue" as account type. NOTE: If you're creating a resource account for Auto attendant please make sure to change the account type. Click Save at the bottom when finished:

| Add resource account |      |                 |                 |  |  |  |
|----------------------|------|-----------------|-----------------|--|--|--|
| Display name 🕕       |      |                 |                 |  |  |  |
| BluIPQueue2          |      |                 | 4               |  |  |  |
| Username 🕕           |      |                 |                 |  |  |  |
| BluIPQueue2          | @    | bluipinc.mail.o | $\mathbf{\Phi}$ |  |  |  |
| Resource account ty  | pe ( | D               |                 |  |  |  |
| Call queue           |      |                 |                 |  |  |  |

## <u>blu</u>p<sup>™</sup>

- 4) Go to office 365 admin →Users →Active user and assign the Microsoft Teams Phone Resource Account to the resource account. If you don't have any available license, go to Billing → Purchase Services
- 5) Assign a phone number. Go back to Teams Admin Center.
  - Expand Voice -> Resource account page
  - Select the Resource account to which you want to assign a phone number, and then select Assign/unassign
  - In the phone number type dropdown, choose the type of number you want to use
  - In the Assigned phone number box, search for the number you want to use and select Add. Be sure to include the country code (for example, +1 250 555 0012).

| Resource accounts Resource accounts that are used to represent system resources. In Teams, you can create |                              |                         |                                                                                                    |          |  |   | Assign/Unassign                                                                |  |
|----------------------------------------------------------------------------------------------------|------------------------------|-------------------------|----------------------------------------------------------------------------------------------------|----------|--|---|--------------------------------------------------------------------------------|--|
| resource<br>+ Ar                                                                                          | e accounts and then assign t |                         | To see a service number listed here,<br>buy a Phone System or get a Teams<br>Phone Resource Account license and<br>make sure it's not assigned to any<br>other voice services. Learn more |          |  |   |                                                                                |  |
|                                                                                                    | Display name                 | Username                | Phone number                                                                                                    | Licensed |  |   | Phone number type                                                              |  |
|                                                                                                    | callqueuelakers              | callqueuelakers@bluipla |                                                                                                    |          |  |   | Direct Routing V                                                               |  |
| ø                                                                                                    | bluptestAA                   | bluptestAA@bluiplab.o   |                                                                                                    | Licensed |  |   | Assigned phone number                                                          |  |
|                                                                                                    | callqueue4kv                 | callqueue4kv@bluiplab   |                                                                                                    |          |  | _ | +12065551234                                                                   |  |
|                                                                                                    | MainNumber                   | mainnumber@bluiplab     |                                                                                                    |          |  |   | Assigned to                                                                    |  |
|                                                                                                    |                              |                         |                                                                                                    |          |  |   | <ol> <li>Your changes must be saved before<br/>making more changes.</li> </ol> |  |
|                                                                                                    |                              |                         |                                                                                                    |          |  |   | Select an auto attendant                                                       |  |
|                                                                                                    |                              |                         |                                                                                                    |          |  |   | Bluip AA $	imes$                                                               |  |

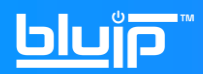

6) Go to Voice  $\rightarrow$  Call Queues and click "Add"

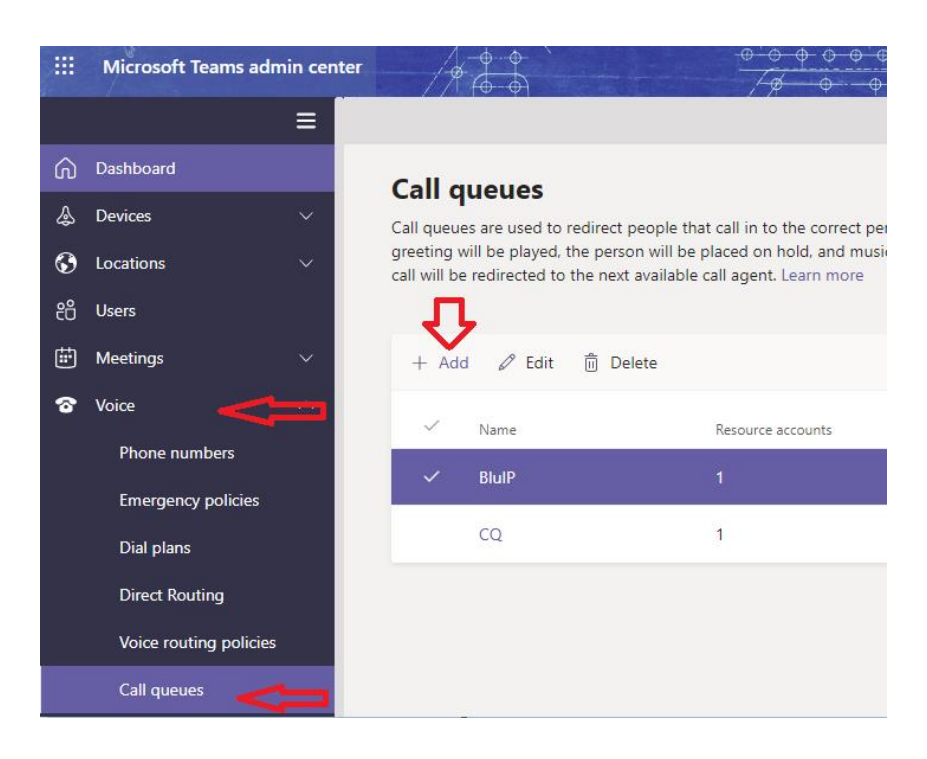

- 7) Configure the call queue (Base on customer's requirements). For more info on the settings, click the information icon (1) next to the settings:
  - A) Add Queue name
  - B) Add Resource Account provisioned from previous step. Search by username
  - C) Greeting/Music On Hold (Default or you can upload custom file)
  - D) Call Answering (Add the users that's going to part of the queue)
  - E) Routing Method
  - F) Presence-based routing
  - G) Agent alert time before it get's routed to the next call path (depends on routing method)
  - H) Maximum Calls in queue Below are options to redirect a call when (1) Maximum number of calls in queue or (2) maximum wait time is reached. Can only redirect to internal Teams User or another resource account
  - I) Click Save to apply new settings

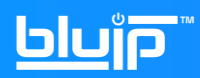